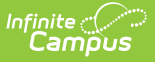

## **Accelerated Instruction (Texas)**

Last Modified on 05/02/2025 3:37 pm CDT

Tool Search: Accelerated Instruction

Texas law requires all students who do not achieve "Approaches" or higher on STAAR grades 3 through 8 or EOC assessments to be provided accelerated instruction. The Accelerated Instruction tool allows districts to track a student's participation in an Accelerated Instruction program as defined by the state of Texas.

| Accelerated Instruction ☆                                                                                                    | Student Information > State Programs > Accelerated Instruction |  |
|----------------------------------------------------------------------------------------------------|----------------------------------------------------------------|--|
| Student, Jane L 🔄 Student #: 123456 Grade: 12 DOB: 01/01/2007 Counselor: Cathy Counselor<br>ﷺ Multidisciplinary Related Tools                                                                                                    |                                                                |  |
| 🕽 New 🧧 Save 👩 Delete 🚍 Print Summary Report 🛃 Documents                                                                                                    |                                                                |  |
| ccelerated misruection summary<br>and Date Created By<br>9/02/2024 System Admin 05/                                                                                                    | i02/2025                                                       |  |
|                                                                                                    |                                                                |  |
|                                                                                                    |                                                                |  |
| Start Date     End Date       09/02/2024     Image: Contract of the start Date                                                                                                    |                                                                |  |
| omments (up to 255 characters)<br>Example accelerated program record.                                                                                                    |                                                                |  |
| Modified By: Administrator, System 05/02/2025 03:03 PM                                                                                                    |                                                                |  |
| ate Defined Elements           Cocelerated Instruction Participation         Difference Reason           01: Reading/English              • Accel. Instruction Participation          Difference Reason           01: Student Participates in Supp v              • Ot: Student Participates in Supp v               • Difference Reason            ssigned Hours              • Completed Hours               • O               • O | • • • • • • • • • • • • • • • • • • •                          |  |

Accelerated Education Editor

Read - View Accelerated Instruction records.
Write - Edit existing Accelerated Instruction records.
Add - Add new Accelerated Instruction records.
Delete - Remove Accelerated Instruction records.

See the Tool Rights article for more information about Tool Rights and how they function.

| Comments (up to 255 characters)  |                                                     |
|----------------------------------|-----------------------------------------------------|
|                                  |                                                     |
| State Defined Elements           |                                                     |
| *Accelerated Instruction Subject | *Accel. Instruction Participation Difference Reason |
| Assigned Hours                   | Completed Hours                                     |

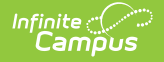

Use the Federal/State Program Updater to import existing Accelerated Instruction records for students or to update records for multiple students.

## Add a Record

- 1. Click the **New** button. The Accelerated Instruction Detail editor displays.
- 2. Enter the applicable information for the student.
- 3. Click the **Save** icon when finished. The saved record displays in the Accelerated Instruction Summary.

Records cannot overlap with the same Accelerated Instruction Subject.

## **Accelerated Instruction Detail**

| Field                                    | Description                              | Ad hoc Inquiries<br>Database Location<br>Data is stored in the <i>Plan of Study</i> table. |
|------------------------------------------|------------------------------------------|--------------------------------------------------------------------------------------------|
| <b>Start Date</b><br>( <i>Required</i> ) | Start date for the record.               | Student > Learner > State Programs > Plan<br>Of Study > startDate<br>planOfStudy.startDate |
| End Date                                 | End date for the record.                 | Student > Learner > State Programs > Plan<br>Of Study > endDate<br>planOfStudy.endDate     |
| Comments                                 | Additional information about the record. | Student > Learner > State Programs > Plan<br>Of Study > comments<br>planOfStudy.comments   |

#### **State Defined Elements**

Accelerated Instruction data reports in the Student Education Organization Associations Ed-Fi Resource.

See Codes for State Defined Elements below.

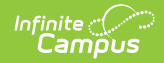

| Field                                                     | Description                                                                                                    | Ad hoc Inquiries<br>Database Location<br>Data is stored in the <i>Plan of Study</i> table.                     |
|-----------------------------------------------------------|----------------------------------------------------------------------------------------------------|----------------------------------------------------------------------------------------------------|
| Accelerated<br>Instruction<br>Subject<br>(Required)       | The subject in which the<br>student is eligible to receive<br>accelerated instruction.<br>Records <u>cannot</u> overlap with<br>the same <b>Accelerated</b><br><b>Instruction Subject.</b>                     | Student > Learner > State Programs > Plan Of<br>Study > instructionSubject<br>planOfStudy.instructionSubject   |
| Accelerated<br>Instruction<br>Participation<br>(Required) | Indicates whether or not the<br>student participated in the<br>prescribed accelerated<br>instruction for the subject in<br>which the student did not<br>perform satisfactorily on an<br>assessment instrument. | Student > Learner > State Programs > Plan Of<br>Study > participation<br>planOfStudy.participation             |
| Difference<br>Reason                                      | Reason the student did not<br>complete the full number of<br>assigned hours of<br>accelerated instruction.                                                                                                    | Student > Learner > State Programs > Plan Of<br>Study > reasonForDifference<br>planOfStudy.reasonForDifference |
| Assigned<br>Hours                                         | The number of hours of<br>accelerated instruction<br>assigned to the student for a<br>particular subject.                                                                                                    | Student > Learner > State Programs > Plan Of<br>Study > assignedHours<br>planOfStudy.assignedHours             |
| Completed<br>Hours                                        | The number of hours of<br>accelerated instruction the<br>local education agency<br>provided in a particular<br>subject.                                                                                        | Student > Learner > State Programs > Plan Of<br>Study > completedHours<br>planOfStudy.completedHours           |

### **District Defined Elements**

District-specific data elements are established under the **Plan of Study** section of the Custom Attribute/Dictionary tool.

- Fields do not display in the Accelerated Instruction Editor. Users must select the record to see this detail.
- The header for this section does not display until district-defined elements are added.

# **Print Summary**

Click the **Print** button to generate a report of the Accelerated Instruction records for the student.

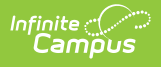

| 24-25<br>Campus High School<br>123 Main Street, Princeton, TX 75407<br>Generated on 03/03/2025 01:40:43 PM Pag | 7<br>ge 1 of 1<br>Student, Ja<br>Grade: 12 Bi | Student, Jane - Accelerated Instruction<br>Grade: 12 Birthdate: 01/01/2007 State ID: 123456 |  |
|----------------------------------------------------------------------------------------------------|-----------------------------------------------|---------------------------------------------------------------------------------------------|--|
|                                                                                                    |                                               |                                                                                             |  |
| Start Date: 09/02/2024                                                                                         | End Date:                                     | Created Bv:                                                                                 |  |

Accelerated Instruction Summary

#### **Codes for State-Defined Elements**

| Field                                    | Codes                                                                                                    |
|------------------------------------------|----------------------------------------------------------------------------------------------------|
| Accelerated Instruction<br>Subject       | 01: Reading/English<br>02: Math<br>03: Science<br>04: Social Studies                                                                                                    |
| Accelerated Instruction<br>Participation | <ul> <li>01: Student Participates in Supplemental Accelerated Instruction</li> <li>02: Student Does Not Participate - Parent Opt Out of Accelerated<br/>Instruction</li> <li>03: Student Does Not Participate - Assigned TIA Teacher</li> <li>04: Student Does Not Participate - Assigned Accel Instr in Two<br/>Other Subjects</li> <li>05: Student Does Not Participate - Retained</li> <li>06: Local Education Agency Exempt From Providing Accelerated<br/>Instruction</li> </ul> |
| Difference Reason                        | <ul> <li>01: Student Withdrew</li> <li>02: Parent Opt Out After Initial Acceptance</li> <li>03: Student Did Not Attend Assigned Hours</li> <li>04: Failure To Meet Compulsory Attend Requirements</li> <li>05: Hours Not Completed Before Next Test Admin</li> <li>06: Unexpected School Closure</li> <li>07: Unable To Participate Homebound Or Other Off-Campus Instr<br/>Arrange</li> </ul>                                                                                        |